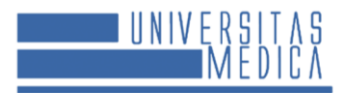

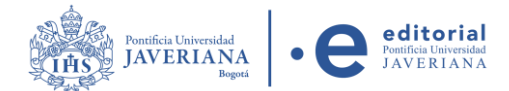

## TUTORIAL FOR SUBMITTING APPLICATIONS TO THE UNIVERSITAS MEDICA JOURNAL

Before submitting your article, carefully read the <u>Author Guidelines</u> and ensure you meet all the required criteria.

1. Click on the Register button located in the top right corner.

| 🏛 In                                                              | icio 1  | Announcement                                  | s 🔇 Engli                                                                                                    | sh 🗸                                                                            | 💄 Login                                                                          | 🔩 Register                      |
|-------------------------------------------------------------------|---------|-----------------------------------------------|----------------------------------------------------------------------------------------------------|---------------------------------------------------------------------------------|----------------------------------------------------------------------------------|---------------------------------|
|                                                                   |         |                                               |                                                                                                    |                                                                                 |                                                                                  |                                 |
|                                                                   |         |                                               |                                                                                                    |                                                                                 |                                                                                  |                                 |
|                                                                   |         |                                               |                                                                                                    | 童 Inicio 📢 A                                                                    | nnouncements 🛛 🥥 English 🗸                                                       | Login 🗣 Register                |
| Postfini Universidad<br>JAVERIANA<br>Javent                       | ∣∙e     | editorial<br>Poutfica Universida<br>JAVERIANA |                                                                                                    |                                                                                 | _                                                                                | SEARCH<br>Advance search        |
| JOURNAL HOME ABOUT-<br>JOURNAL CONTENT<br>LANGUAGE<br>INFORMATION |         | SCIENTIFIC AND EDITORIAL COMMITTEE            | ARCHIVES INDEXED IN<br>SSN: 0041-9095 (Print)<br>rch in health as a subject area<br>Universitas Medica is the offic<br>totă) and of the San Ignacio U | submission c<br>with emphasis or<br>ial publication of 1<br>niversity Hospital. | UIDELINES (VIDEO)<br>I research that broadens th<br>the Faculty of Medicine of t | e framework of<br>he Pontificia |
| Make a<br>Submission                                              | C. A.   |                                               |                                                                                                    |                                                                                 |                                                                                  |                                 |
| Make a Submission                                                 | CURRENT | SSUE PAST ISSUES                              | ANNOUNCEMENT                                                                                                    | S                                                                               |                                                                                  |                                 |

2. Fill in the form fields and click the **Register** button.

| JOURNAL CONTENT   | Home / Register                                             |                                                                                         |
|-------------------|-------------------------------------------------------------|-----------------------------------------------------------------------------------------|
| LANGUAGE          | Profile                                                     |                                                                                         |
| INFORMATION       | Given Name *                                                |                                                                                         |
| Make a            | Family Name                                                 |                                                                                         |
| Submission        | Affiliation *                                               | Would you be willing to review submissions to this journal?                             |
| Make a Submission |                                                             | Yes, request the Revisor externo role.                                                  |
|                   | Country *                                                   | ☐ Yes, I agree to have my data collected and stored according to the privacy statement. |
|                   | Login                                                       | I'm not a robot                                                                         |
|                   | Email *                                                     | Register                                                                                |
|                   | Username *                                                  |                                                                                         |
|                   | Password *                                                  |                                                                                         |
|                   | Repeat password *                                           |                                                                                         |
|                   | Would you be willing to review submissions to this journal? |                                                                                         |
|                   | ☐ Yes, request the Revisor externo role.                    |                                                                                         |

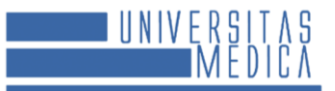

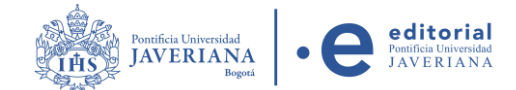

3. Click on Make a New Submission to submit your article.

| JOURNAL CONTENT       Home / Registration complete         LANGUAGE       Registration complete         INFORMATION       View Submission         Make a<br>Submission       • View Submission | JOURNAL HOME       | ABOUT ~ | EDITORIAL TEAM                                                                       | SCIENTIFIC AND EDITORIAL COMMITTEE | ARCHIVES | INDEXED IN | SUBMISSION GUIDELINES (VIDEO) |
|----------------------------------------------------------------------------------------------------|--------------------|---------|--------------------------------------------------------------------------------------|------------------------------------|----------|------------|-------------------------------|
| LANGUAGE INFORMATION Make a Submission Make a Submission                                                                                                    | JOURNAL CO         | NTENT   | Home / Registration                                                                  | complete                           |          |            |                               |
| INFORMATION<br>View Submissions<br>Make a New Submission<br>Edit My Profile<br>Continue Browsing                                                                                               | LANGUAGE           |         | Registrat                                                                            | tion complete                      |          |            |                               |
| Make a New Submission<br>Make a every Submission<br>Submission<br>Continue Browsing                                                                                                    | INFORMATION        |         | View Submission                                                                      | is                                 |          |            |                               |
|                                                                                                    | Make a<br>Submissi | on      | <ul> <li>Make a New Sub</li> <li>Edit My Profile</li> <li>Continue Browsi</li> </ul> | ing                                | -        |            |                               |

4. The article submission module will open. In this step, select the section and the language of the submission, then read and check all the items on the checklist. Once finished, accept the copyright statement, the personal data processing statement, and click on Save and Continue.

| Submission Language                                                                                                    | Acknowledge the copyright statement                                                                                                    |
|----------------------------------------------------------------------------------------------------|----------------------------------------------------------------------------------------------------|
| English  Submission is several languages are accepted. Choose the primary language of the submission from the pulldown above. * Section                                              | This journal is registered under a Creative Commons Attribution 4.0 International Public License. Thus, this work may be reproduced,<br>distributed, and publicly shared in digital format, as long as the names of the authors and Pontificial Universidad Javeriana are acknowled<br>Others are allowed to quote, adapt, transform, actuarachive, regulbits, and create based on this material, for any purpose (even commer<br>ones), provided the authorship is duly acknowledged, a link to the original work is provided, and it is specified if changes have been made<br>Pontificial Universidad Javeriana does not hold the rights of published works and the authors are solely responsible for the contents of the<br>works; they keep the moral. Intellectual, privacy, and publicity rights. |
| Articies must be submitted to one of the journal's sections. * Submission Requirements You must read and acknowledge that you've completed the requirements below before proceeding. | Approving the intervention of the work (review, copy-editing, translation, layout) and the following outreach, are granted through an use<br>license and not through an assignment of rights. This means the journal and Pontificia Universidad Javeriana cannot be held responsible<br>any ethical malpractice by the authors. As a consequence of the protection granted by the use license, the journal is not required to publi<br>recantations or modify information already published, unless the errata stems from the editorial management process. Publishing conter<br>in this journal does not generate royalities for contributors.                                                                                                    |
| Please, make sure to follow all the guidelines in the Guidelines for Authors section.                                                                                                | Yes, I agree to abide by the terms of the copyright statement.                                                                                                    |
| Comments for the Editor<br>D <sub>1</sub> D <sub>0</sub> B <i>I</i> <u>U</u>                                                                                                    | Ves, I agree to have my data collected and stored according to the <u>privacy statement</u> .         Save and continue                                                                                                    |
|                                                                                                    | * Denoces required field                                                                                                    |

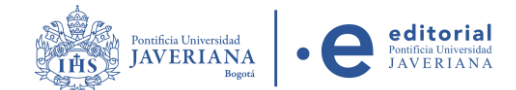

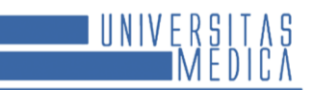

5. Next, upload the files corresponding to the submission by clicking on **Upload File**, then press **Save and Continue**.

| Submit aı | n Article            |                             |                        |                                        |                    |
|-----------|----------------------|-----------------------------|------------------------|----------------------------------------|--------------------|
| 1. Start  | 2. Upload Submission | 3. Enter Metadata           | 4. Confirmation        | 5. Next Steps                          |                    |
|           |                      |                             |                        |                                        |                    |
| Files     | i                    |                             |                        |                                        | Add File           |
|           | Upload               | any files the editorial tea | m will need to evaluat | te your submission. <u>Upload File</u> |                    |
|           |                      |                             |                        | Save a                                 | nd continue Cancel |
|           |                      |                             |                        |                                        |                    |

6. The step to add the article's metadata, as well as information about the authors and collaborators, will open. Then, click Save and Continue.

| ale 1. stare Metadata 4. Confirmation 5. Kex 55epc<br>Title *<br>                                                                                                    | mit an Article                                                                                                    |                                                                                        |                    |                |                 |
|----------------------------------------------------------------------------------------------------|----------------------------------------------------------------------------------------------------|----------------------------------------------------------------------------------------|--------------------|----------------|-----------------|
| rtie *                                                                                                    | Start 2. Upload Submission                                                                                                    | 3. Enter Metadata 4. Confirmat                                                         | tion 5. Next Steps |                |                 |
| rtie *                                                                                                    |                                                                                                    |                                                                                        |                    |                |                 |
| Image: Image: Image | refix 1                                                                                                    | Title *                                                                                |                    |                | 0               |
| erds or lese.<br>E I X X O B O X I A A CONTRACTOR<br>Med Constructor<br>I Med Constructor<br>I mail Balar Primary Cartest Is Browse Bala<br>Autor R R<br>or your submission. Press 'enter' after each term.<br>or your submission. Press 'enter' after each term.<br>I I I I I I I I I I I I I I I I I I I                                                                                                     | kamples: A, The                                                                                                    |                                                                                        |                    |                | 9               |
| refs or less.  E I I I I I I I I I I I I I I I I I I                                                                                                    |                                                                                                    |                                                                                        |                    |                |                 |
| rds or less.<br>E E X X @ & O X @<br>Add Contributor<br>E mull Baix Plenary Cartait Beltareae bias<br>Autor @ @<br>ry our submission. Press "enter" after each term.<br>or your submission. Press "enter" after each term.                                                                                                    | ubtitle                                                                                                    |                                                                                        |                    |                | 0               |
| refs or less.<br>E E K * X & Ø Ø Ø • E E E L                                                                                                    |                                                                                                    |                                                                                        |                    |                | 9               |
| rds or less.                                                                                                    | bstract *                                                                                                    |                                                                                        |                    |                |                 |
| E E X X V V V X V V V V V V V V V V V V                                                                                                    | e abstract must be 300 words or li                                                                                                    | ess.                                                                                   |                    |                |                 |
| Add Contributor  E-mul Bule Primary Contact In Browns Links Autor R R R  ry our submission. Press "enter" after each term.                                                                                                    | 3 € B <i>I</i> ⊻ ⊞ j≘                                                                                                    | = × × & & & = =                                                                        | 土                  |                | 0               |
| er your submission. Press "enter" after each term.                                                                                                    |                                                                                                    |                                                                                        |                    |                |                 |
| er your submission. Press "enter" after each term.                                                                                                    |                                                                                                    |                                                                                        |                    |                |                 |
| Add Contributor      E-mail Bole Primery Contact De Bravee Lias      Autor R R R R R R R R R R R R R R R R R R R                                                                                                    |                                                                                                    |                                                                                        |                    |                |                 |
| er your submission. Press "enter" after each term.                                                                                                    |                                                                                                    |                                                                                        |                    |                |                 |
| Add Contributor      E-mul Bule Primary Contact In Brease Links      Autor R R   ry our submission. Press "enter" after each term.   ry our submission. Press "enter" after each term.                                                                                                    |                                                                                                    |                                                                                        |                    |                |                 |
| Add Contributor  E mult Bole Primery Cardiat Bole Bole Primery Cardiat Bole Bole Primery Cardiat Bole Bole Bole Bole Bole Bole Bole Bole                                                                                                    |                                                                                                    |                                                                                        |                    |                | 0               |
| Add Contributor  E mul Bale Primary Cantat In Browne Lida  Autor R R R  f or your submission. Press "enter" after each term.  ar your submission. Press "enter" after each term.                                                                                                    | ords: 0 POWERED BY TINY                                                                                                    |                                                                                        |                    |                | A               |
| Add Contributor         E mail       Balar       Primary Cardiat       In Bransie Lass         Autor       Image: Cardiation Contributor       Image: Cardiation Contributor         or your submission. Press "enter" after each term.       Image: Cardiation Contributor         ar your submission. Press "enter" after each term.       Image: Cardiation Contributor                                                                                                    |                                                                                                    |                                                                                        |                    |                |                 |
| E mul Nole Primary Cartast In Brawe kins Autor R R R                                                                                                    | ist of Contributors                                                                                                    |                                                                                        |                    |                | Add Contributor |
| Autor R R                                                                                                    | Varroe                                                                                                    | E-mail                                                                                 | Role P             | rimary Contact | In Browse Lists |
| or your submission. Press "enter" after each term.                                                                                                    | heat!                                                                                                    |                                                                                        | Autor C            |                | 0               |
| or your submission. Press "enter" after each term.                                                                                                    | dd additional information for your<br>Español (España)                                                                                                    | submission. Press 'enter' after each terr                                              | m.                 |                | •               |
| or your submission. Press 'enter' after each term.                                                                                                    | Português (Brasil)                                                                                                    |                                                                                        |                    |                |                 |
|                                                                                                    | ywords *<br>d additional information for your                                                                                                    | submission. Press 'enter' after each terr                                              | m.                 |                | Q               |
|                                                                                                    |                                                                                                    |                                                                                        |                    |                |                 |
|                                                                                                    | ipañol (España)                                                                                                    |                                                                                        |                    |                |                 |
|                                                                                                    | Português (Brasil)                                                                                                    |                                                                                        |                    |                |                 |
| or your submission. Press "enter" after each term.                                                                                                    | partici (España)<br>struguês (Erasil)<br>secrés *<br>additional information for your<br>spañol (España)<br>partici (España)<br>partici (España)<br>partici (España)<br>partici (España)<br>partici (España) | submission. Press "enter" after each terr<br>submission. Press "enter" after each terr | m.                 |                | •               |
|                                                                                                    |                                                                                                    |                                                                                        |                    |                | 0               |
| 0                                                                                                    |                                                                                                    |                                                                                        |                    |                |                 |
| 0                                                                                                    | spanoi (España)                                                                                                    |                                                                                        |                    |                |                 |
| 0                                                                                                    | Aortuguës (Brasil)                                                                                                    |                                                                                        |                    |                |                 |
| <b>۵</b>                                                                                                    |                                                                                                    |                                                                                        |                    |                |                 |
| •                                                                                                    | ferences                                                                                                    |                                                                                        |                    |                |                 |
| •                                                                                                    |                                                                                                    |                                                                                        |                    |                |                 |
| •                                                                                                    |                                                                                                    |                                                                                        |                    |                |                 |
|                                                                                                    |                                                                                                    |                                                                                        |                    |                | 1               |

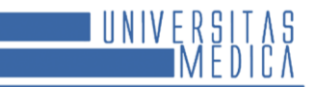

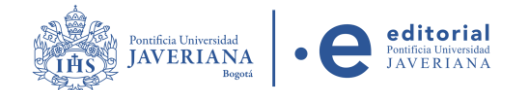

7. Once the submission registration is complete, click on **Finish Submission** and confirm the submission.

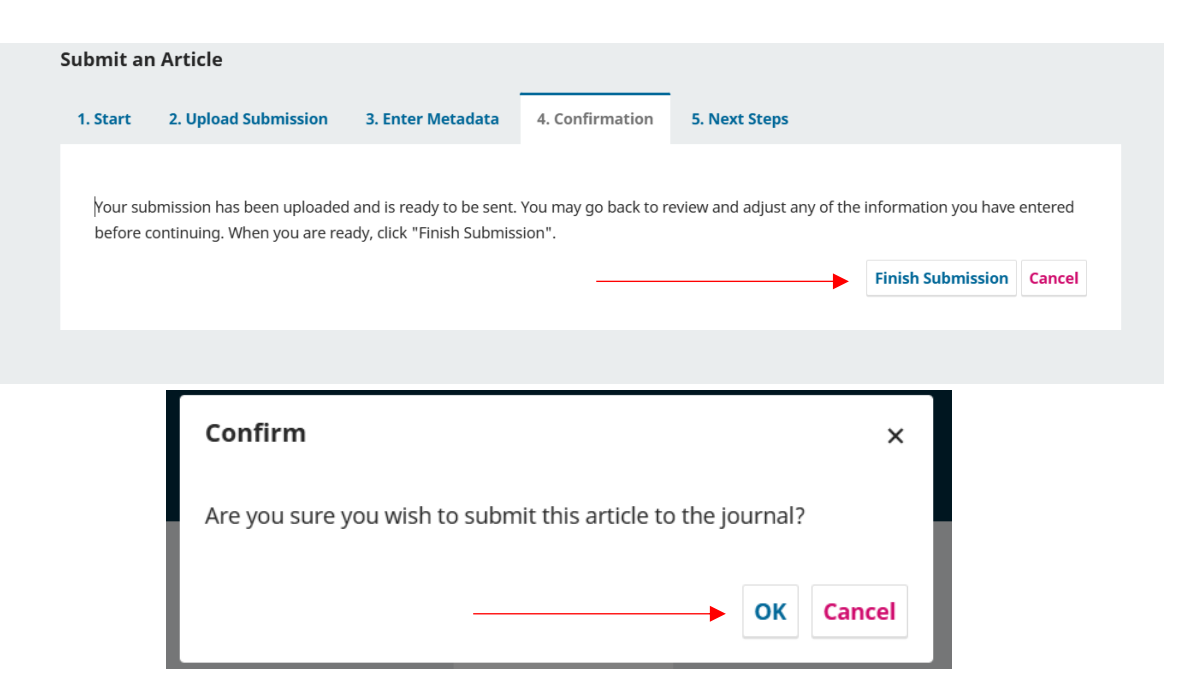

8. The submission has been successfully completed. When the editor or the responsible person begins the review process, you will be notified. You can also check the status by logging into the platform and consulting the **Submissions Made** section.

| Queue 2 Archives               |                 | Ө Неір                          |
|--------------------------------|-----------------|---------------------------------|
| My Assigned                    | <b>Q</b> Search | <b>T</b> Filters New Submission |
| 40124 <b>test1</b><br>ghchjgjh |                 | O Submission View ~             |

**Note:** Frequently check your inbox and spam folder to receive updates on the status of your article. You can also log into the platform to check the current status of your manuscript.